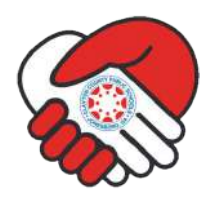

### How do I create an account in the Canvas Parent app on my Android or IOS device?

In the Canvas Parent app, you can create a Canvas observer account to view student course information. If you already have an account, you can log in to the Parent app.

To link yourself to a student, you will need to enter a student-specific pairing code that will link you to the student. Pairing codes are valid for seven days. Students can generate pairing codes from their Account > Settings. Teachers can also generate pairing codes.

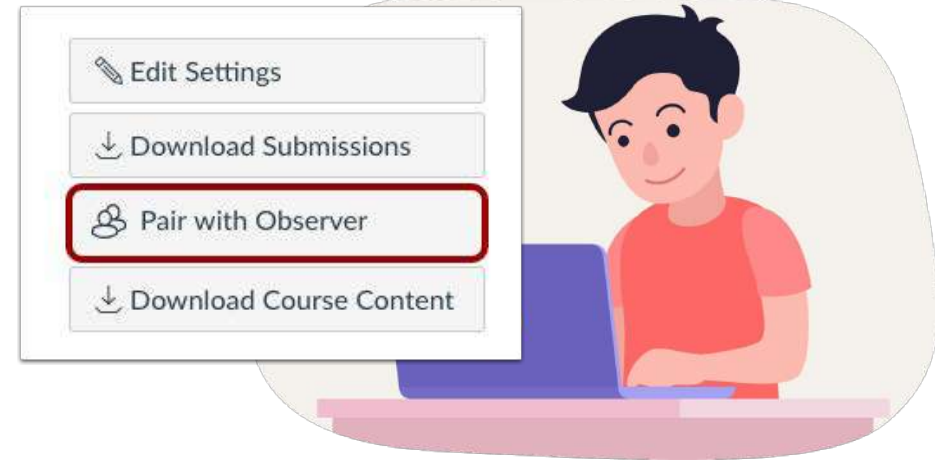

#### How do I install the Canvas Parent app on my device?

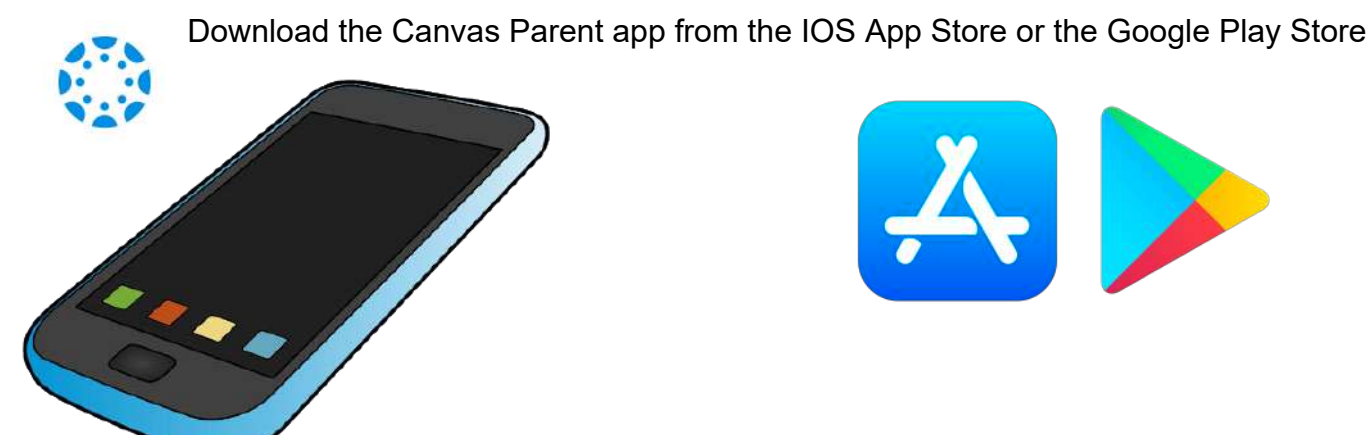

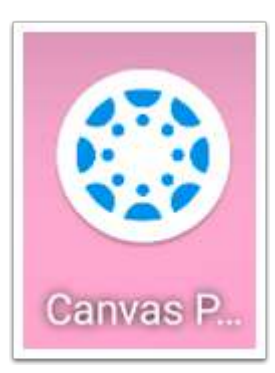

# Open App

On your mobile device, tap the Canvas Parent icon.

## Find Your School

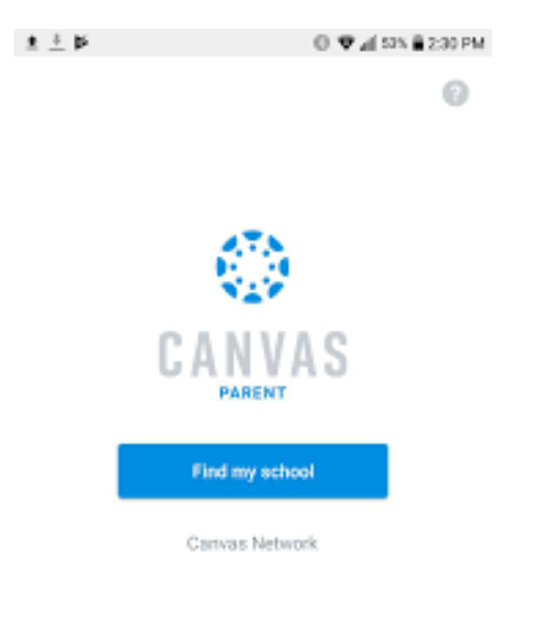

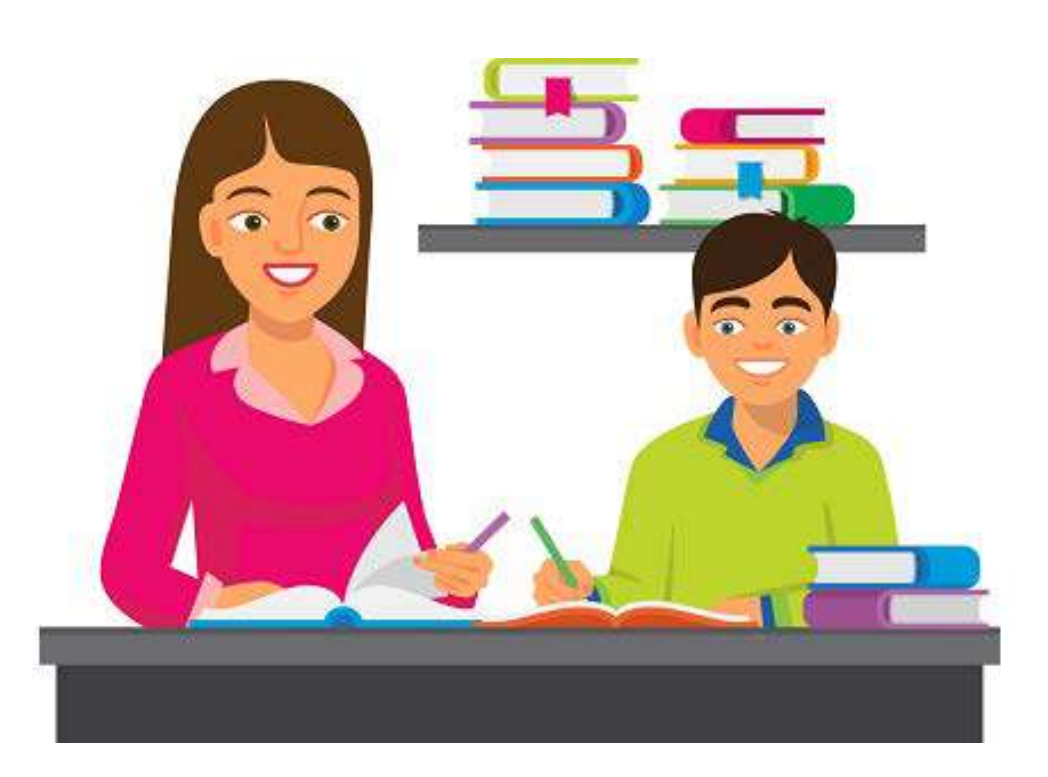

We've made a few changes. See what's new

To find Clayton County Public Schools, tap the **Find School** button.

## **Find Institution**

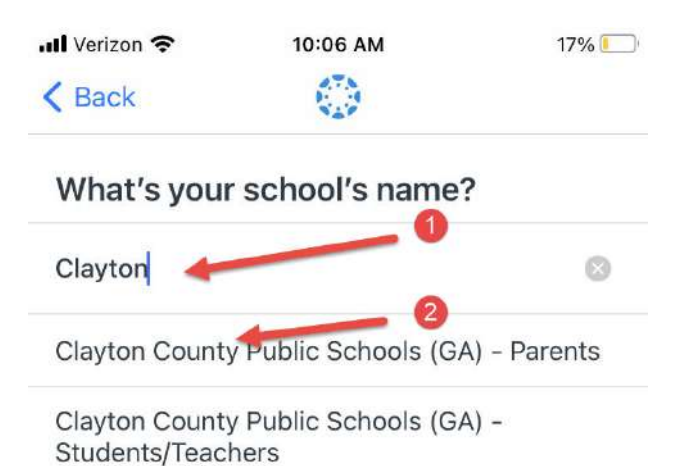

Enter Clayton County Public Schools as your institution in the text field [1]. When the full name appears in the search list, tap the name [2].

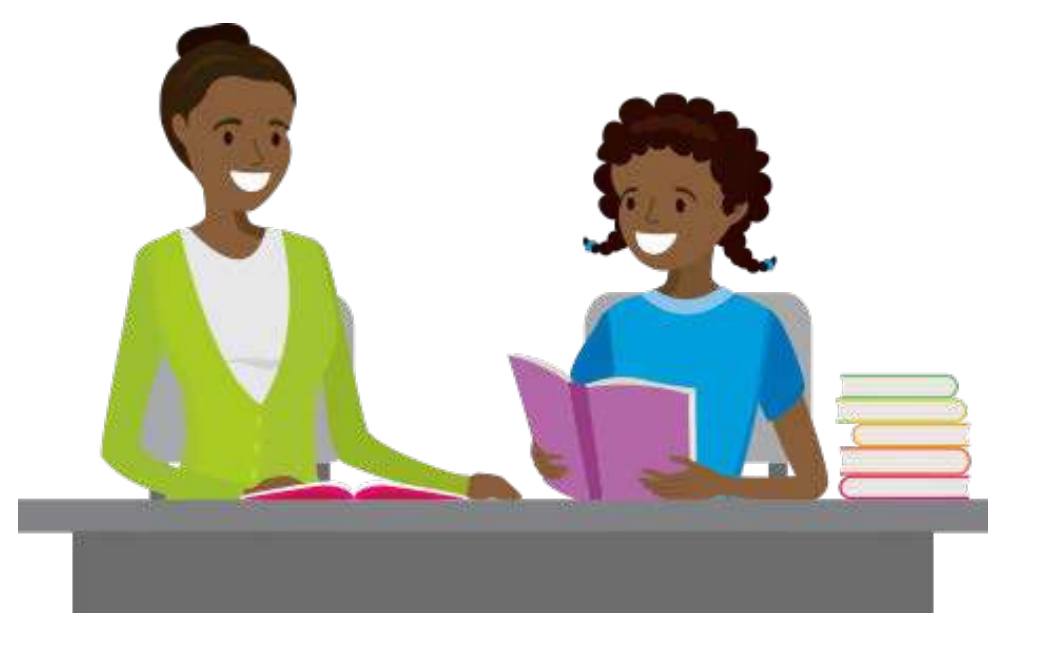

| q   | w | e I |   | t y | / [ | 1 | i c | p            |
|-----|---|-----|---|-----|-----|---|-----|--------------|
| а   | S | d   | f | g   | h   | j | k   | 1            |
| ♧   | z | x   | С | V   | b   | n | m   | $\bigotimes$ |
| 123 | ٢ | ₽   |   | spa | ace |   |     | go           |

You can now log in using your Canvas log in info.

If you do not have an account, please follow the instructions below.

## Create Account

| CANVAS                                     |
|--------------------------------------------|
| Email                                      |
| Password                                   |
| Log In                                     |
| Forgot Password?                           |
| Parent of a Canvas User?<br>Create Account |

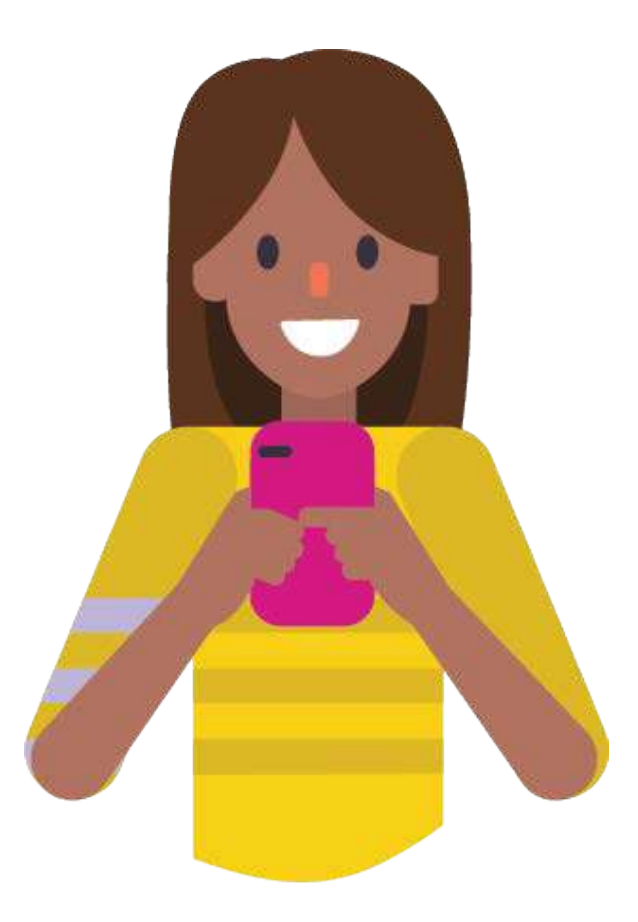

To create an account, tap the Create Account link.

| Parent Signup                                 |                        |
|-----------------------------------------------|------------------------|
| Your Name                                     |                        |
| 1                                             |                        |
| Your Email                                    |                        |
| 2                                             |                        |
| Password                                      |                        |
| 3                                             |                        |
| Re-enter Password                             |                        |
| 4                                             |                        |
| Student Pairing Code                          | What is a pairing cod  |
|                                               |                        |
| You agree to the terms<br>the privacy policy. | of use and acknowledge |

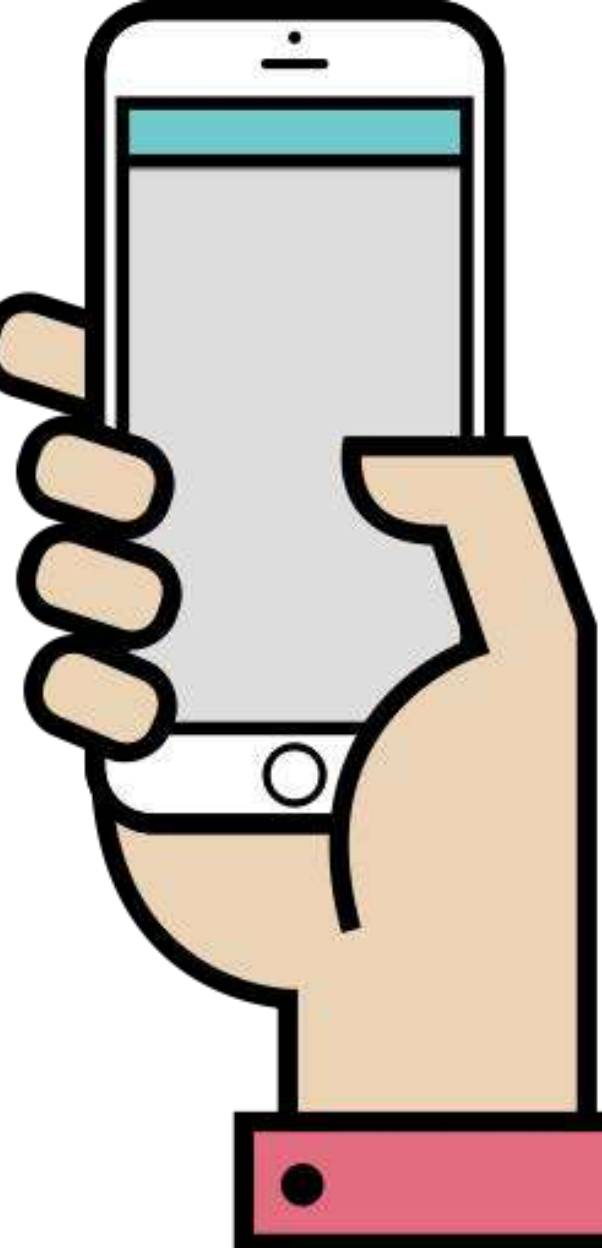

Enter your name in the Your Name field [1] and email address in the Your Email field [2].

Then create a new password by entering it in the **Password** field [3]. Confirm your new password in the **Re-enter Password** field [4].

#### Enter Pairing Code

| Student Pairing Code   | What is a pairing code   |
|------------------------|--------------------------|
| 2ab32e                 |                          |
|                        |                          |
| You agree to the terms | s of use and acknowledge |

Enter the six-digit alphanumeric pairing code for the student you want to link to in the Student Pairing Code field.

#### Notes:

- Students can generate pairing codes from their Account Settings. Your child's teacher can also generate pairing codes.
- After your account is created, you can link additional students to your account in the Parent app.

#### **Complete Registration**

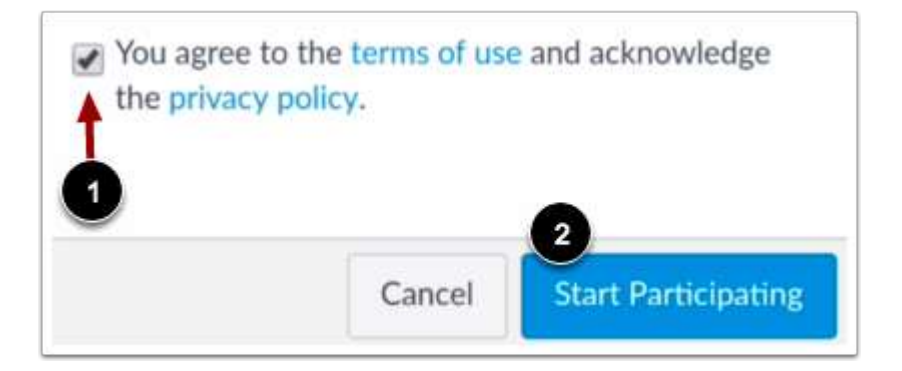

To complete your registration, agree to the Terms of Use and Privacy Policy [1]. Then tap the Start Participating button [2].

#### **View Parent App**

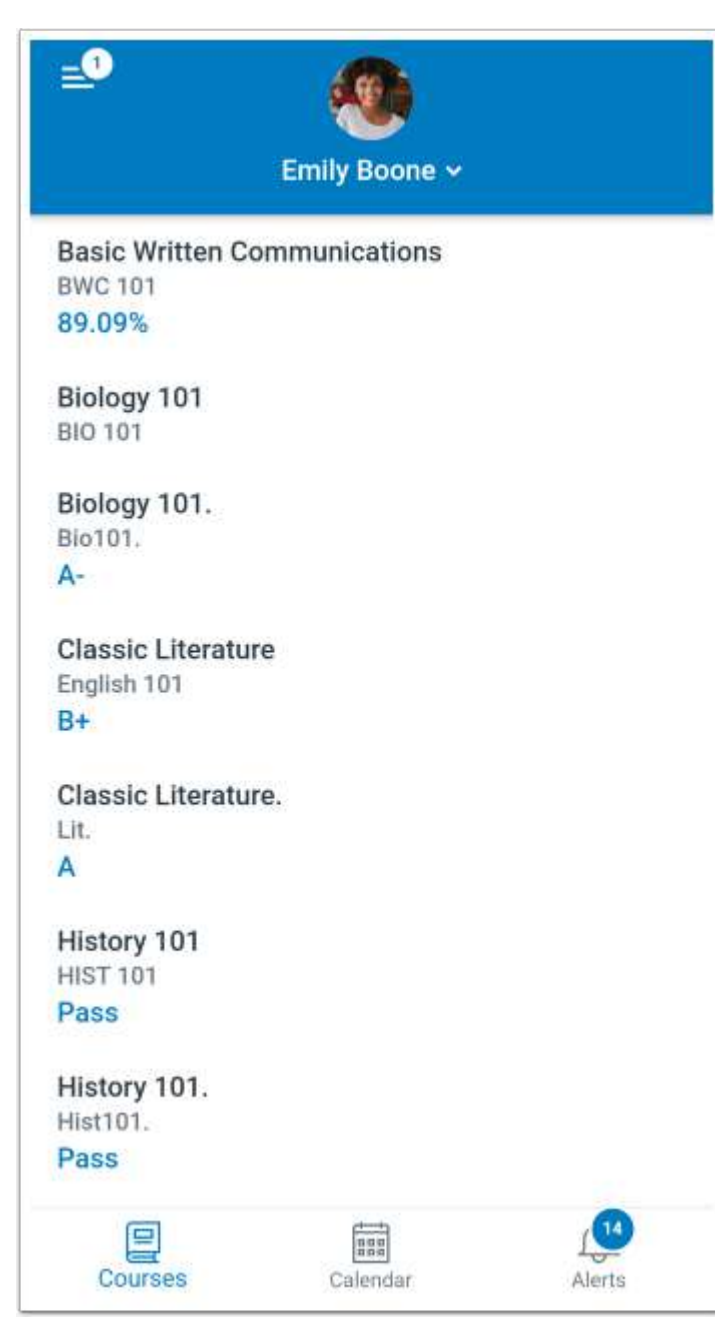

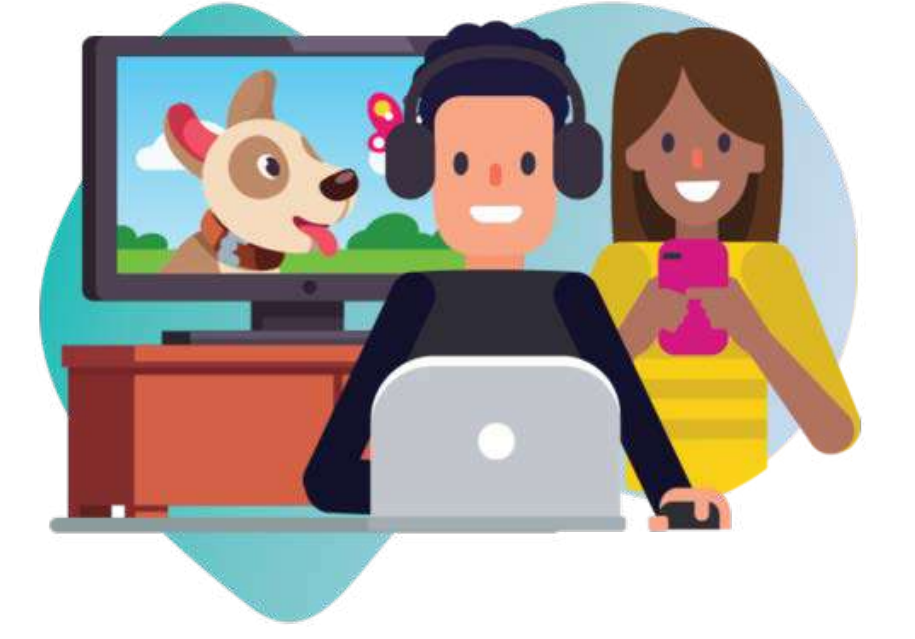

View your linked student in the Canvas Parent app.